## <sup>⊕</sup>Investec

## Quick Notes

Zero balance and beneficiary clean-up

## 23020

To assist you in the process we have

- Enabled the bulk closure functionality where you will be able to select all the accounts you would like to have closed and do so quickly and seamlessly.
- Provided an onscreen overview of all beneficiaries together with their last payment date and the ability to bulk delete beneficiaries no longer required.

To assist with this process kindly refer to the below:

## Bulk account closure

This is where a user can perform bulk closures of dormant accounts. The following is important to consider when performing bulk account closures.

- Should accounts be closed by this function, the closure entry will not appear on the audit trail
- Ensure that you have excluded any settlement accounts from the bulk closure list
- Note that the bulk closure functionality is not available over month end
- 1. Go to CCM Select Client Admin and then select Bulk Actions.
- 2. Select the dormant account/s you wish to close; you have the option to select all the accounts on the list
- 3. Scroll to the bottom of the page and click Next
- 4. Click close accounts.
- 5. Confirm the closure.

For any queries, please contact your Investec for Intermediaries consultant or our CCM <u>Inland</u> or <u>Coastal</u> Servicing teams.

| Bulk closures d<br>Bulk closures c                                                                                                    | lo not display in audit tr<br>annot be processed ov                                                                                                    | ail.<br>er month-end betwe                                                                                                    | en the 28th and the 1st of                                                   | each month. |                                                                                                    |                                                                                                    |                                                                                                    |
|----------------------------------------------------------------------------------------------------|----------------------------------------------------------------------------------------------------|----------------------------------------------------------------------------------------------------|------------------------------------------------------------------------------|-------------|----------------------------------------------------------------------------------------------------|----------------------------------------------------------------------------------------------------|----------------------------------------------------------------------------------------------------|
| elect client accour                                                                                                    | nt(s) to close:                                                                                                    |                                                                                                    |                                                                              |             |                                                                                                    |                                                                                                    |                                                                                                    |
| Select all                                                                                                    | Ctient name o                                                                                                    | Account<br>number                                                                                                    | Electronic account<br>number                                                 | Reference   | Account type                                                                                                    | Account opening date                                                                                     | Last transaction date                                                                                            |
|                                                                                                    | F LtxLtFt                                                                                                    | 1100571137036                                                                                                    | 50014940886                                                                  | E MEMEAE    | CCM call money<br>fund                                                                                                    | 19/07/2019                                                                                               | No transaction<br>found.                                                                                         |
|                                                                                                    | Hpirxirlr, Iliaxiala                                                                                                    | 1100199483311                                                                                                    | 50004489054                                                                  | Hp M MIM    | CCM call money<br>fund                                                                                                    | 15/10/2010                                                                                               | 18/03/2021                                                                                                    |
|                                                                                                    | Hpirxirir, Hiepxepip                                                                                                    | 1100199483211                                                                                                    | 50003975559                                                                  | Нрмомою     | CCM call money<br>fund                                                                                                    | 17/12/2009                                                                                               | 26/01/2021                                                                                                    |
|                                                                                                    | TwelxelEl, UsrrxmEr                                                                                                    | 1100195525287                                                                                                    | 50001353087                                                                  | Tw R RER    | CCM Call Account                                                                                                    | 16/12/2006                                                                                               | 28/11/2017                                                                                                    |
|                                                                                                    | lelexieYe, InttxttAt                                                                                                    | 1100195525755                                                                                                    | 50001983547                                                                  | le F FYF    | CCM Call Account                                                                                                    | 24/07/2007                                                                                               | 06/12/2012                                                                                                    |
|                                                                                                    | EllbdISI, InioxioAo                                                                                                    | 1100199483872                                                                                                    | 50012450371                                                                  | EIMrMrSr    | CCM call money<br>fund                                                                                                    | 31/08/2017                                                                                               | No transaction<br>found.                                                                                         |
|                                                                                                    |                                                                                                    |                                                                                                    |                                                                              |             | CCM call money                                                                                                    |                                                                                                    |                                                                                                    |
| CCM Summary  <br>ulk clossure c                                                                                                    | Aaakati, Alenxen n<br>Payments & Trans<br>Df accounts                                                                                                    | sfers   Docus                                                                                                    | ments   Client adr                                                           | AaMFMFIF    | fund<br>Bulk actions                                                                                                    | 28/01/2018<br>Guarantees                                                                                 | 30/03/2016                                                                                                    |
| CCM Summary  <br>ulk clossure c<br>ease confirm that yo<br>Client name o                                                                          | Aaakali, Alenven n Payments & Trans of accounts but want to close the ac Account number                                                                                                    | tifers   Docur<br>ccount(s) below:                                                                                                    | ments   Client adr                                                           | AaMFMFIF    | fund Bulk actions It type                                                                                                    | 28/01/2018<br>Ouarantees<br>Account opening date                                                         | 30/03/2016                                                                                                    |
| CCM Summary  <br>ulk clossure c<br>ease confirm that yo<br>Client name o<br>FLbLtPt                                                               | Aaalxall, Alenxen n Payments & Trans Payments & Trans of accounts Account number 100371137036                                                                                                    | sfors   Docu<br>ccount(s) below:<br>Electronic account<br>50014940886                                                                                                    | number Reference                                                             | AAMFMFIF    | fund Bulk actions I type II money fund                                                                                                    | 28/01/2016 Ouarantees Account opening date 19/07/2019                                                    | aquoszone<br>Last transaction dat                                                                                |
| CCM Summary  <br>ulk clossure o<br>ease confirm that yo<br>Client name o<br>F LtxLFt<br>Hpirxifr, Biaxiala                                        | Assizell, Alenven n Payments & Trans of accounts out want to close the ac Account number 1100571137036 1100199483311                                                                                                    | tionseasonal for the second second se | sontootraa<br>ments   Client adr<br>number Reference<br>F MPAFAF<br>Hp M MIM | AAMFMFIF    | fund Bulk actions I money fund I money fund I money fund                                                                                                    | Account opening date 19/07/2019 15/10/2010                                                               | 20/03/2016<br>Last transaction dat<br>No transaction four<br>18/03/2021                                          |
| CCM Summary  <br>ulk clossure c<br>ease confirm that yo<br>Client name o<br>F LtxLFF<br>Hpirofir, Iliaxiala<br>Hpirofir, Iliaxiala                | Asaicali, Alenxen n Payments & Trans Payments & Trans Asaicali, Alenxen n Asaicali, Alenxen n Asaicali, Alenxen n Asaicali, Alenxen n                                                                                                    | TIO0190483713           ofers         Docur           ccount(s) below:         Electronic account           50014940886         50004489054           50003875559         50003875559                                                                                                    | sootoootinu<br>ments   Client adr<br>number Reference<br>Ho M MM<br>HoMAMIO  | AAMFMFIF    | fund Bulk actions It type It money fund It money fund It money fund It money fund                                                                                                    | 28/01/2016 Quarantees Account opening date 19/07/2019 15/10/2010 17/12/2009                              | 20/03/2019<br>Last transaction dat<br>No transaction foun<br>18/03/2021<br>26/01/2021                            |
| CCM Summary  <br>CCM Summary  <br>CCM Summary  <br>Client name o<br>F LDxLFF<br>Heinzift, Ilaxiala<br>Heinzift, Raxiala<br>TwebselEt, Uernmer     | Assizuit, Alenven n Payments & Trans Payments & Trans Payments & Trans Payments & Trans Payments & Colose the ac Account number Incolse 1100199483311 IncolseS25287                                                                                                    | Electronic account           50019448373                                                                                                    | number Reference<br>F MPMPAF<br>Ho M MM<br>HeyMONDIO                         | AAMFMFIF    | tund Territory Territory T | 28/01/2016<br>Quarantees<br>Account opening date<br>19/07/2019<br>15/10/2010<br>11/12/2009               | 20/03/2019<br>Last transaction dat<br>No transaction foun<br>18/03/2021<br>28/01/2021<br>28/01/2021              |
| CCCM Summary  <br>UIK clossure c<br>ease confirm that yo<br>Cifent name c<br>F LoLLY:<br>Homotik, Handala<br>Homotik, Handala<br>Homotik, Handala | Asalosii, Alexven n  Asalosii, Alexven n  Asalosii, | T0099483773           ufers         Docur           ccount(s) below:           Effectorie account           500184086           5001840865           500183569           5001935697           500193567                                                                                                    | number Reference<br>F MPMFAF<br>HD M MM<br>HpM0MDID<br>Tw R RER<br>Is F PYF  | AAMFMFIF    | Tund Tund Bulk actions Bulk actions I type I money fund I money fund II money fund II money fund II account II account                                                                                                    | 24/01/2016<br>Ouarantees<br>Account opening date<br>19/07/2019<br>15/10/2010<br>16/12/2006<br>24/07/2007 | 2003/2019<br>Last transaction dat<br>No transaction foun<br>18/03/2021<br>26/01/2021<br>28/11/2017<br>06/12/2012 |

Shavonne Bagley Shavonne Bagley Head of Client Servicing

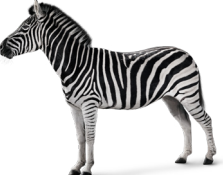

Investec Bank Limited Reg. No. 1969/004763/06, VAT number 4620124729. An authorised financial services provider. A registered credit provider registration number NCRCP9. A member of the Investec Group. 100 Grayston Drive Sandown Sandton 2196 PO Box 785700 Sandton 2146 South Africa. T +27 (0) 11 286 7000 F +27 (0) 11 286 7777 investec.com